### Инструкция по установке Roblox Studio на Windows

# Зайдите по <u>ссылке</u> Зарегистрируйте аккаунт:

|          |       | :    |        |       |        |       |
|----------|-------|------|--------|-------|--------|-------|
| SIGN U   | P AND | STAI | RT HAV | ING F | UN!    |       |
| Birthday |       |      |        |       |        | 111   |
| Month    | ~     | Day  | ~      | Year  | $\sim$ |       |
|          |       |      |        |       |        | Mal 1 |

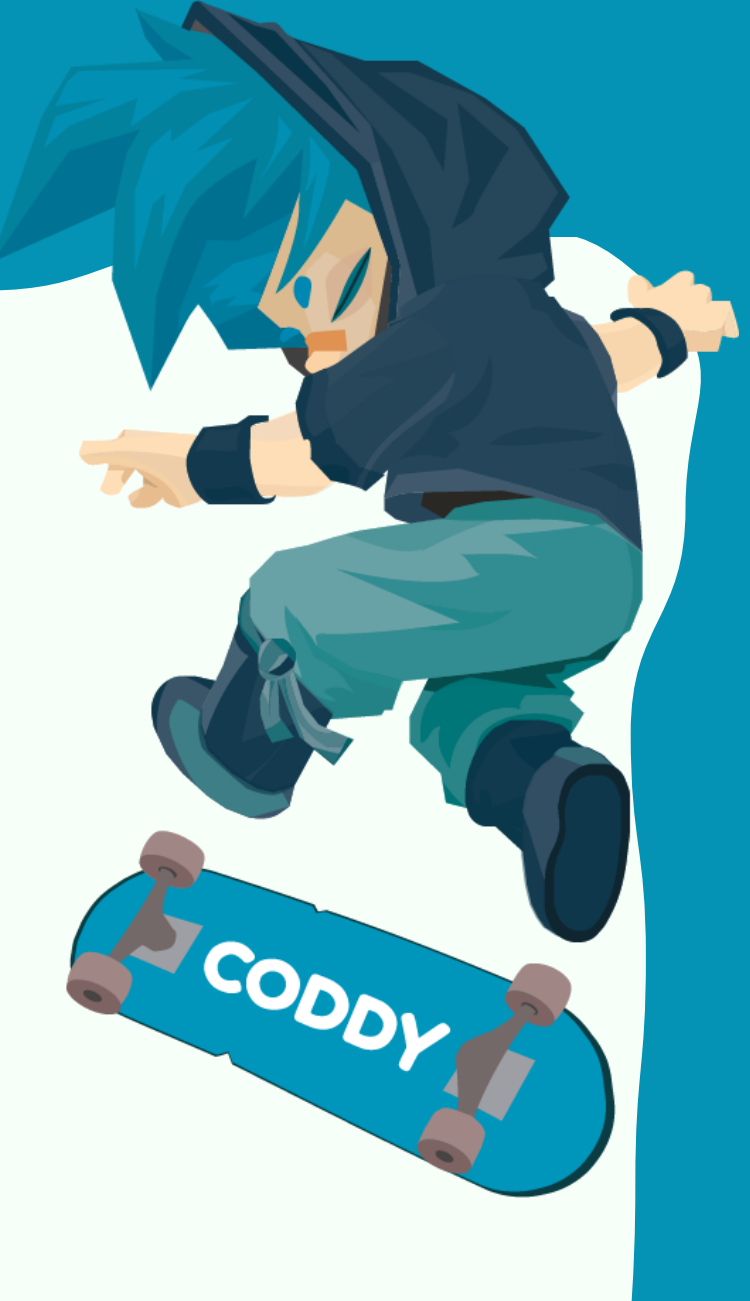

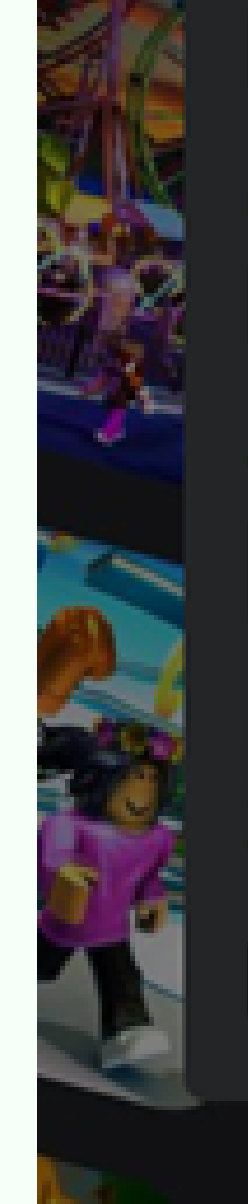

Don't use your real name

#### Password

At least 8 characters

#### Gender (optional)

|--|

By clicking Sign Up, you are agreeing to the <u>Terms of</u> <u>Use</u> including the arbitration clause and you are acknowledging the <u>Privacy Policy</u>

Sign Up

### CODDY

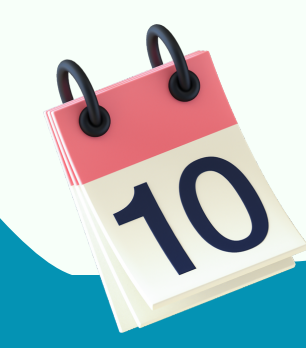

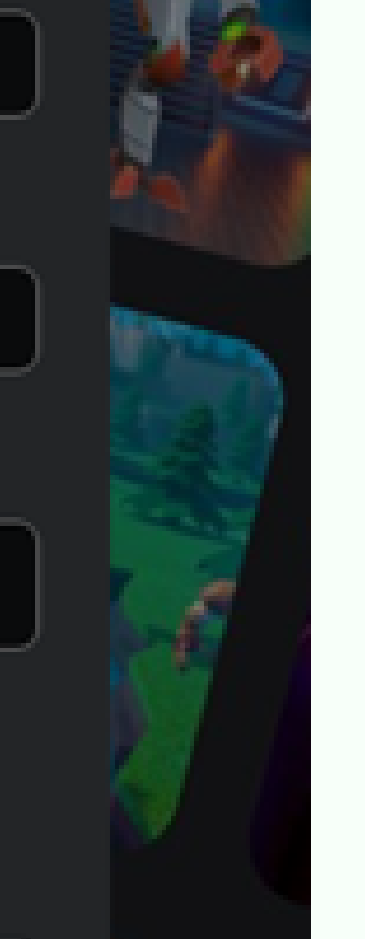

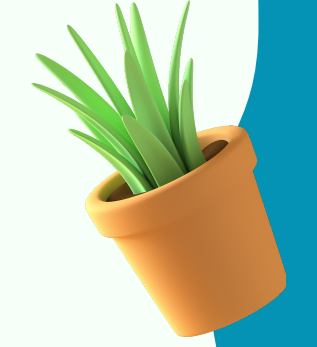

#### 3. Нажмите кнопку "Create"

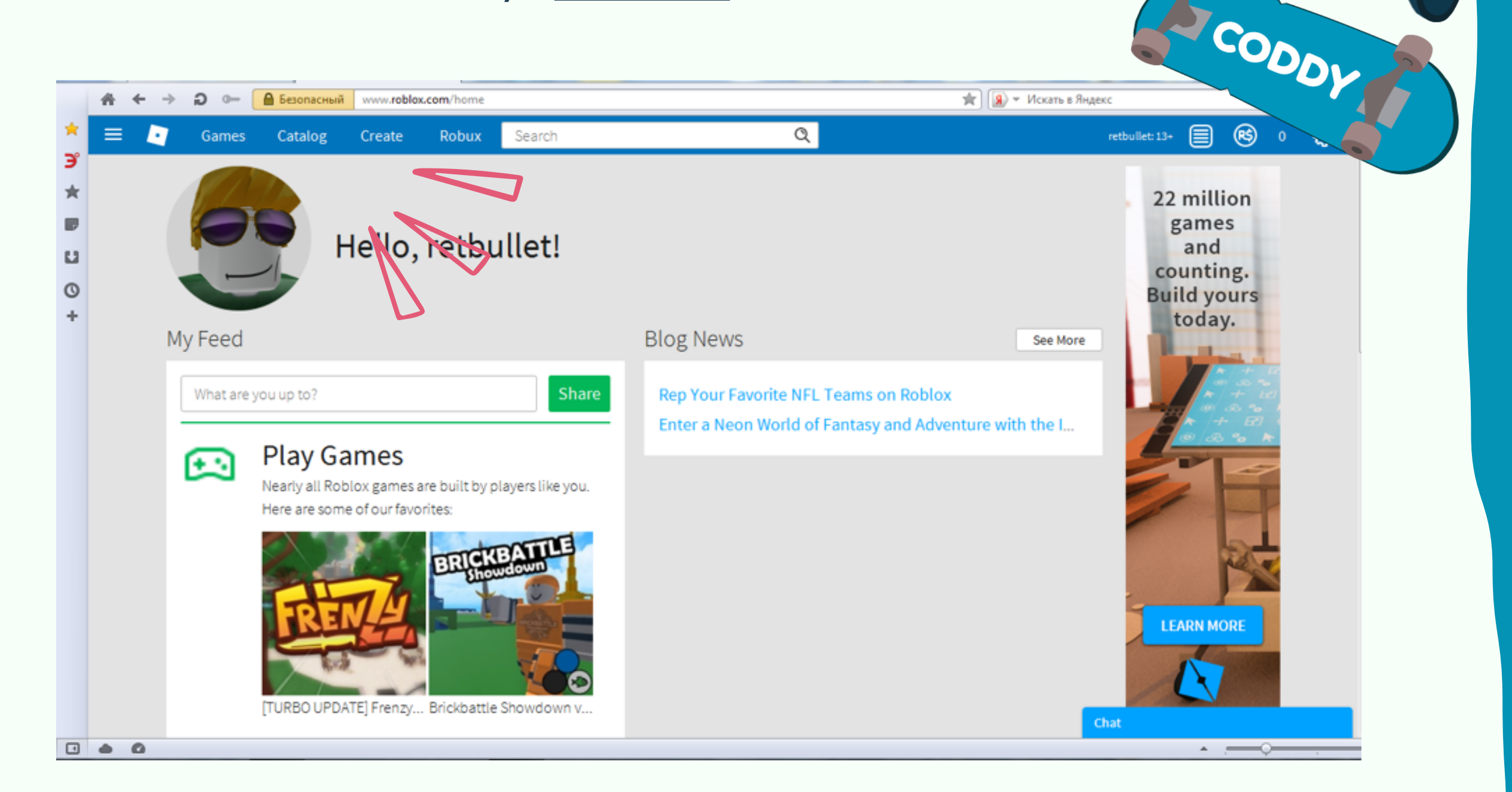

#### 4. Нажмите кнопку "Start Creating"

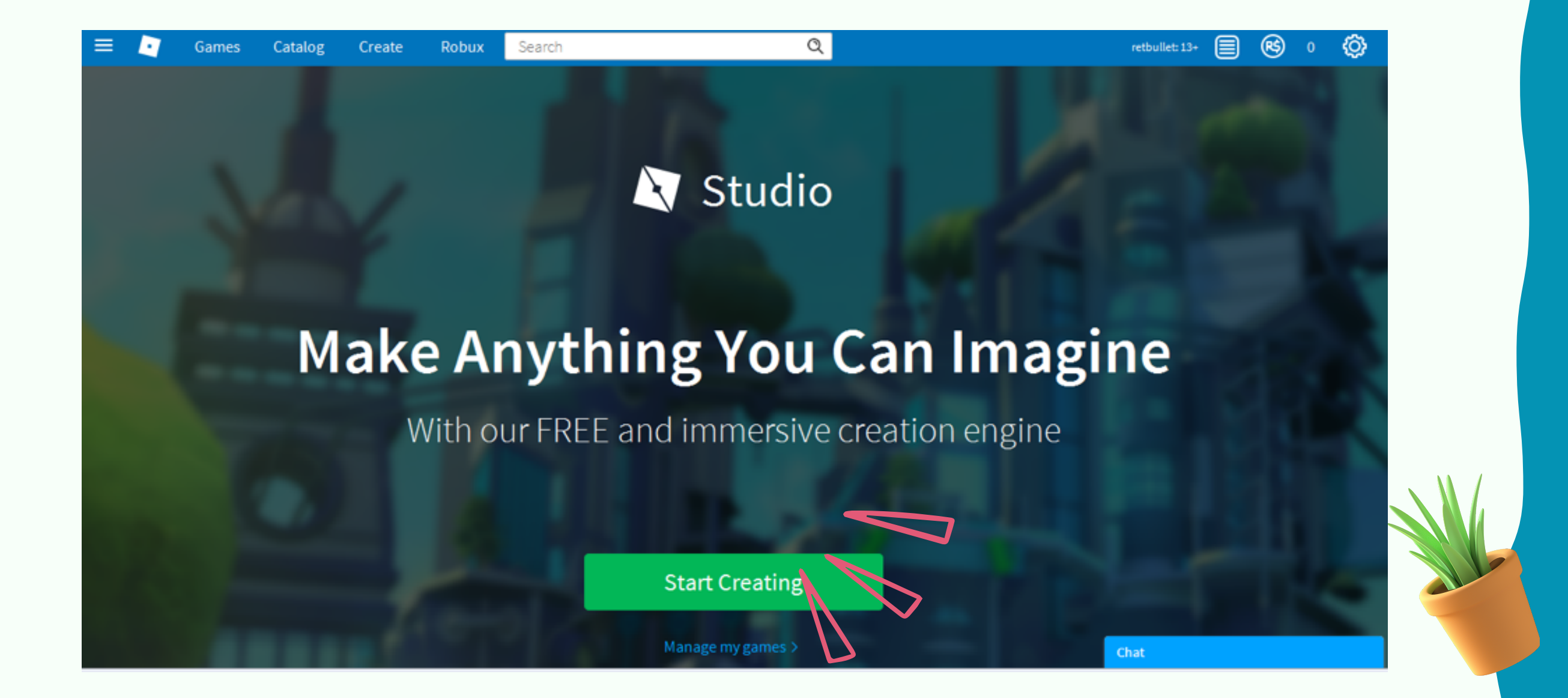

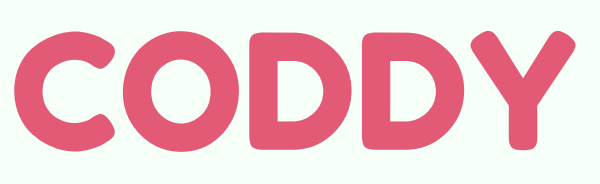

5. Roblox Studio появится на рабочем столе. Далее открываем приложение, нужно будет еще раз ввести логин и пароль:

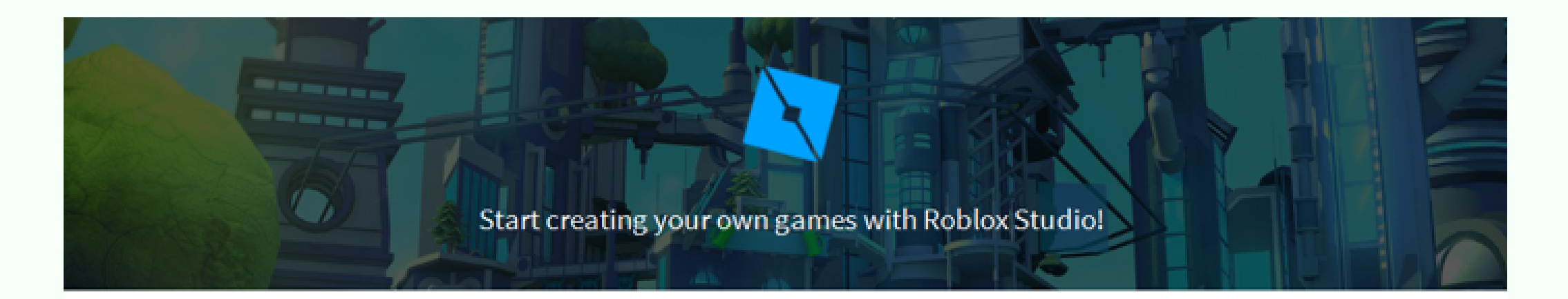

| Username         |  |
|------------------|--|
| Password         |  |
| Log In           |  |
| Forgot Password? |  |
|                  |  |

Not a member yet? Sign up

Если при входе всплывет окно дополнительного входа, нужно перейти в браузер и зайти еще раз в браузере в свой аккаунт, а только потом перейти в сам Roblox.

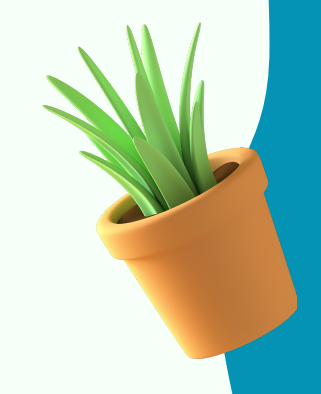

CODDY

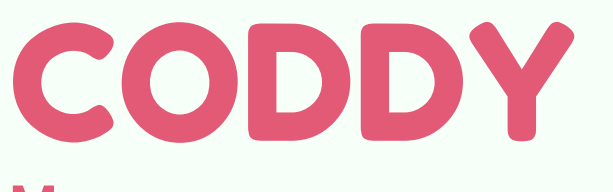

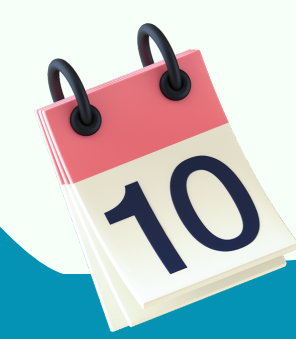

# **УРА!** Вы зашли в свой аккаунт в Roblox Studio!

| Roblox Studie | D                 |              |                 |                |             |                        |                  |
|---------------|-------------------|--------------|-----------------|----------------|-------------|------------------------|------------------|
| FILE          |                   |              |                 |                |             |                        | RetBullet 👻      |
| +<br>New      | All Templates     | Theme        | Gameplay        |                |             |                        |                  |
| My Games      | Baseplate         | Flat Terrain | Village m       | Castle P       | Suburban    | Sort (Finish<br>Racing | Pirate Island    |
|               | STRELE<br>Western | City         | Obby            | Starting Place | Line Runner | Infinite Runner        | Capture The Flag |
|               | Team/FFA Arena    | Combat       | Volcanic Island |                |             |                        |                  |

CODDY

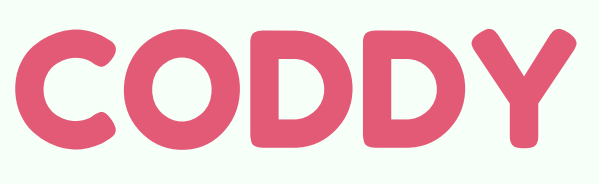

### Инструкция по установке Roblox Studio на MAC OS

1. Зайдите по <u>ссылке</u>

2. Зарегистрируйте аккаунт:

| 🗎 roblax.com                  | Ċ       | • • • + |
|-------------------------------|---------|---------|
|                               |         | Log In  |
|                               | HARON C |         |
|                               |         |         |
| SIGN UP AND START HAVING FUN! |         |         |
| Birthday                      |         |         |
| Month 🗸 Day 🗸 Year 🗸          |         |         |
| Username                      |         |         |
| Don't use your real name      |         |         |
| Password                      |         |         |

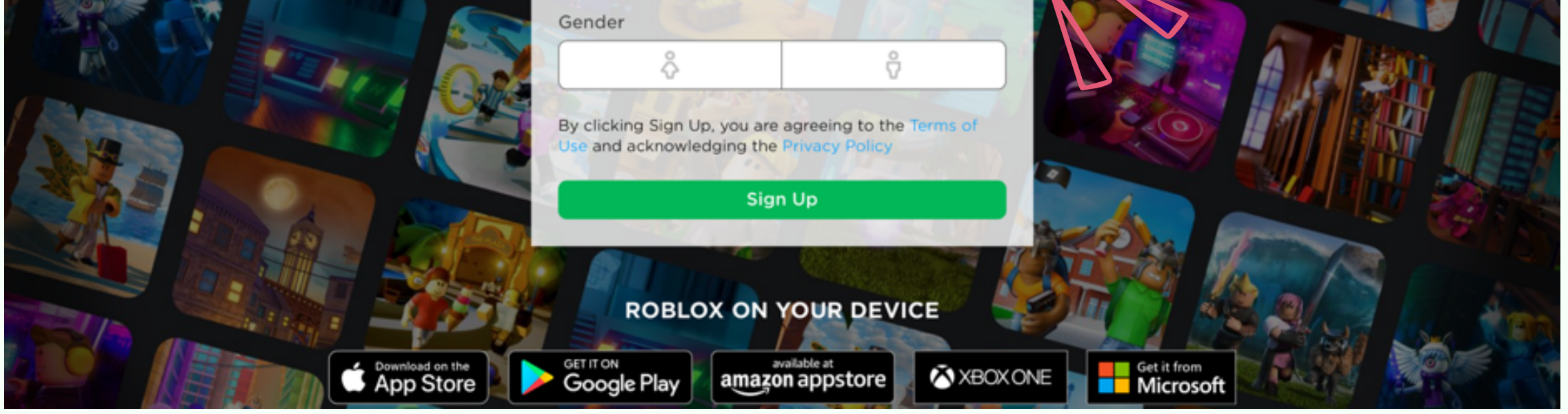

## После заполнения всех пунктов нажимаем на кнопку <u>Sign Up</u>

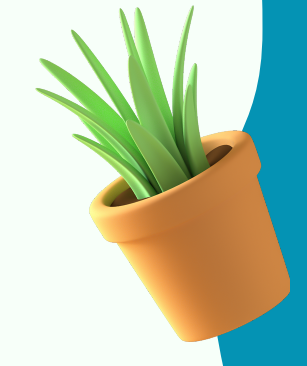

CODDY

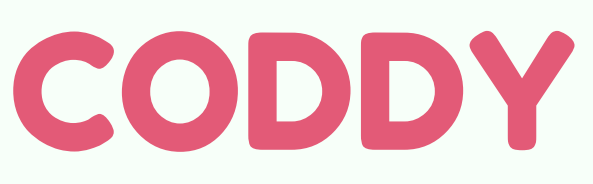

### 3. Нажмите кнопку "<u>Create</u>"

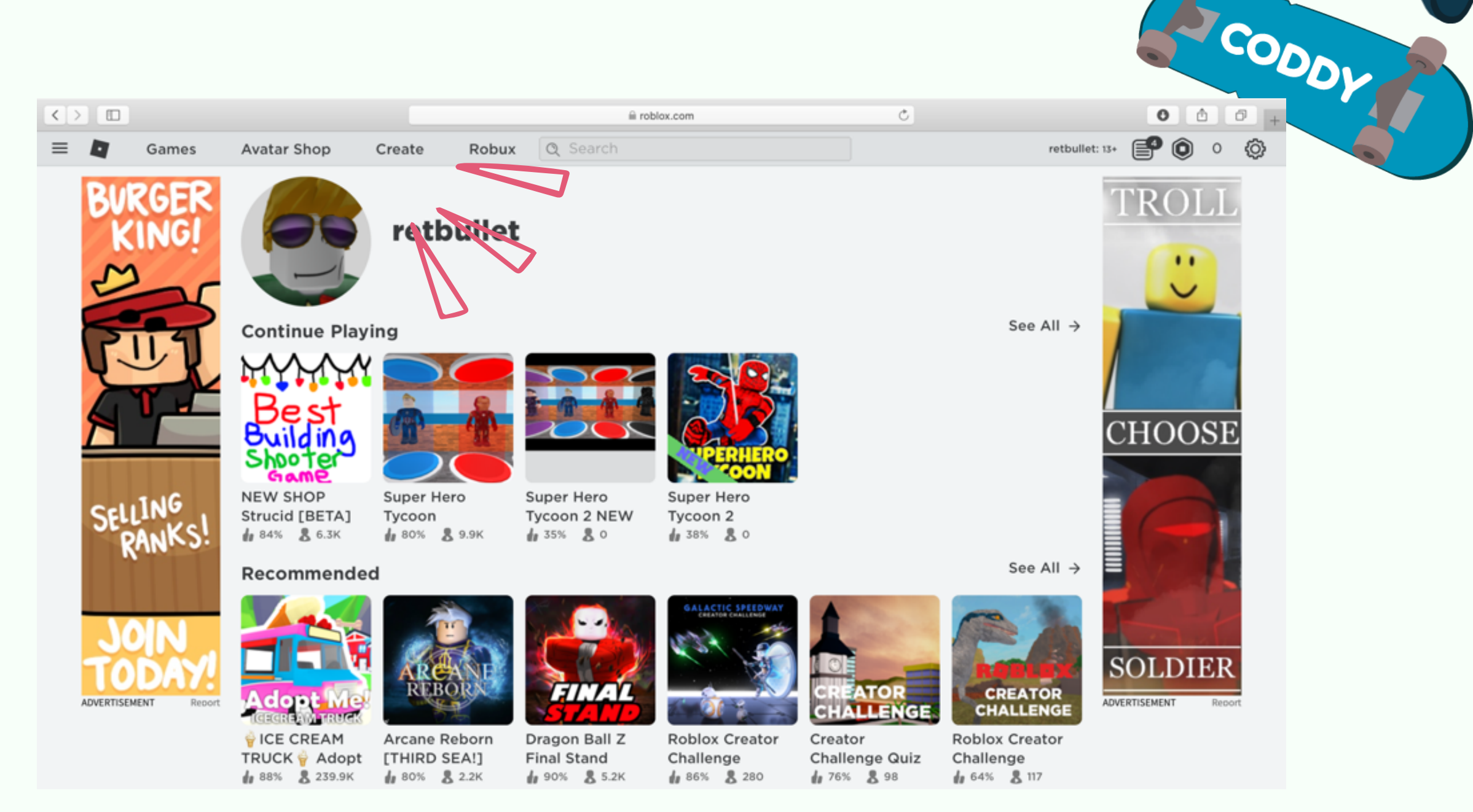

### 4. Нажмите кнопку "Start Creating"

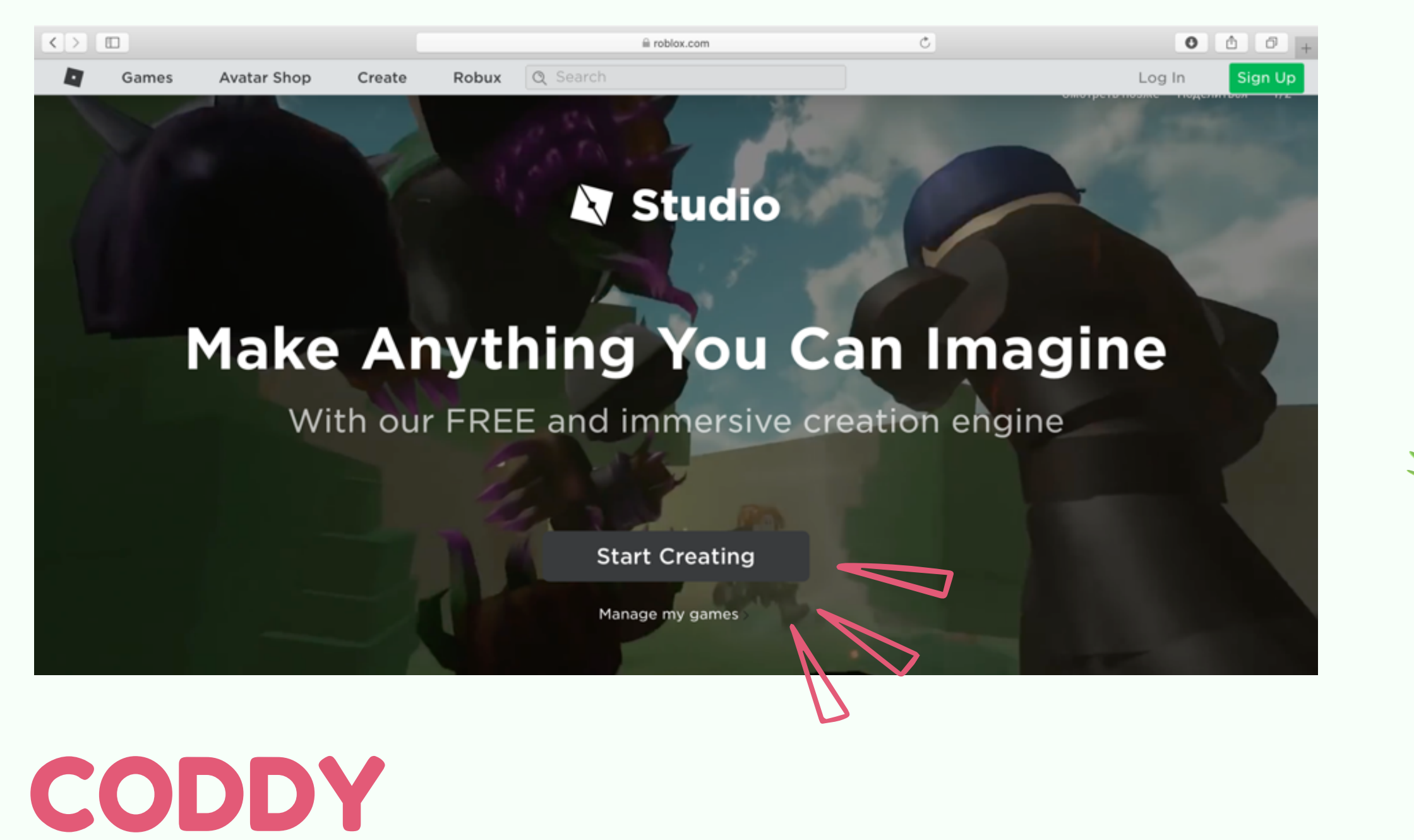

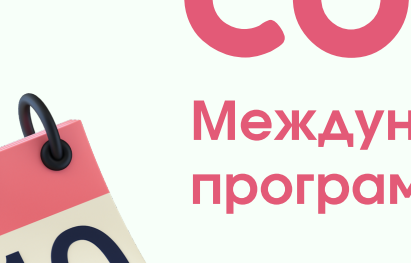

#### 5. Разрешаем скачивание:

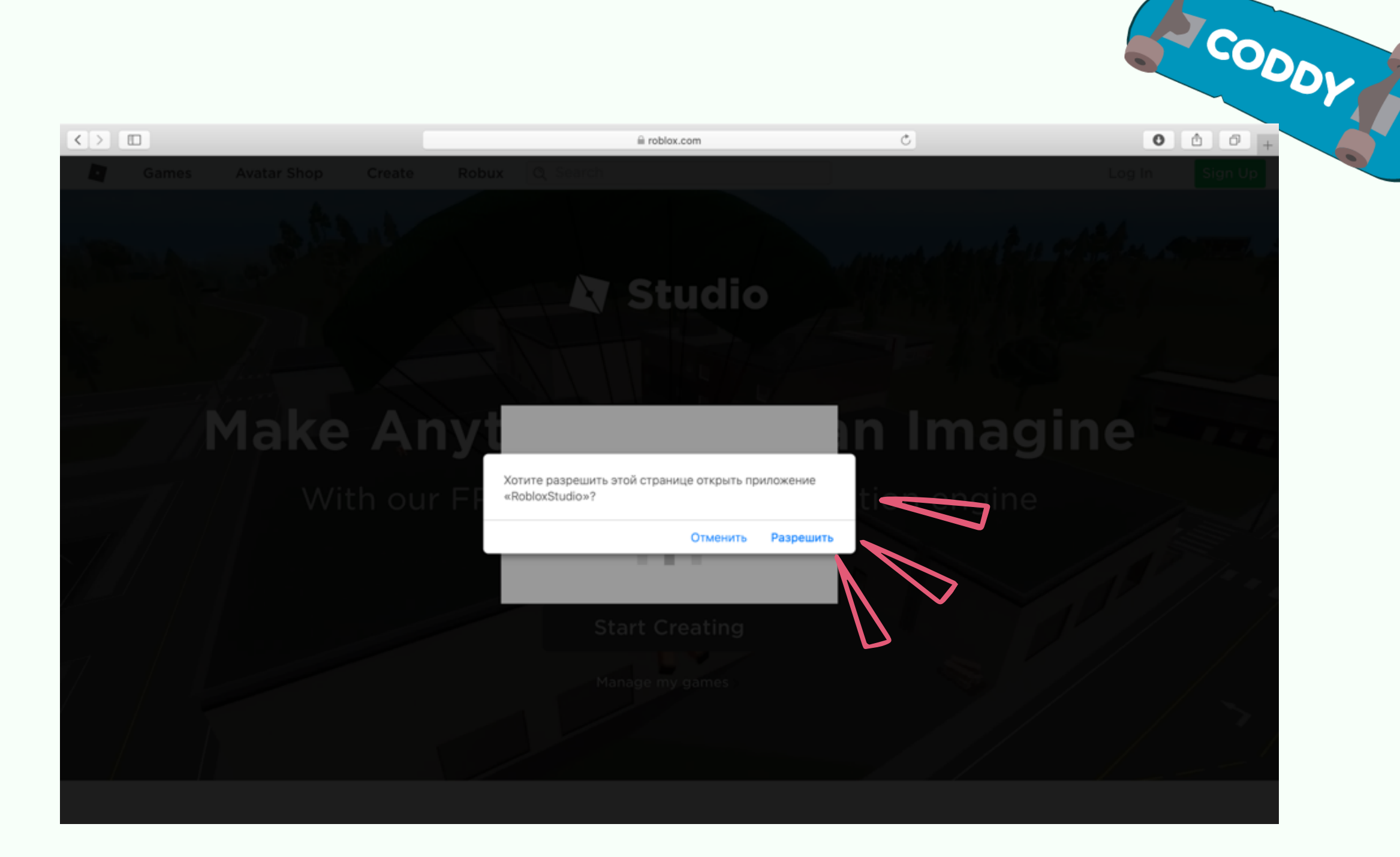

## 6. Файл сохранится в загрузки, открываем папку загрузок и начинаем установку:

| 🗯 Finder Файл     | Правка Вид Переход | Окно Справка                   |                    | 🖉 🖷 🕴 🤶 22 % 🕞                                | Сб, 18 янв. 00:15:58 🔍 🔕 😑                                                                                      |
|-------------------|--------------------|--------------------------------|--------------------|-----------------------------------------------|----------------------------------------------------------------------------------------------------|
|                   |                    |                                |                    |                                               |                                                                                                    |
| •••               |                    | 🔟 Загрузки                     |                    |                                               | . Sozdanie_akkaunt                                                                                              |
| $\langle \rangle$ |                    | 🕸 🔹 🔍 Поиск                    |                    |                                               | aluota                                                                                                    |
|                   |                    | Загрузки                       | +                  |                                               |                                                                                                    |
| Избранное         | Имя                | <ul> <li>Размер Тип</li> </ul> | Дата добавления    |                                               |                                                                                                    |
| 🛅 Яндекс.Диск     | RoblexStudio.dmg   | 1 МБ Образ ди                  | ска Сегодня, 00:10 |                                               | Другие                                                                                                    |
| (AirDrop          |                    |                                |                    |                                               |                                                                                                    |
| 🔲 Недавние        |                    |                                |                    |                                               | Contraction of the second second second second second second second second second second second second second s |
| Д, Программы      |                    |                                |                    | Brank States Aller Torres                     | and a second                                                                                                    |
| 🔲 Рабочий стол    |                    |                                |                    |                                               |                                                                                                    |
| 🗈 Документы       |                    |                                | (A)                |                                               |                                                                                                    |
| Загрузки          |                    |                                |                    |                                               |                                                                                                    |
| iCloud            |                    |                                | 1                  |                                               | -                                                                                                    |
| C iCloud Drive    |                    |                                |                    | MARKEN AND AND AND AND AND AND AND AND AND AN |                                                                                                    |
| Marra             |                    |                                |                    | AND SALES                                     |                                                                                                    |
| Macintosh HD      |                    |                                | 1                  |                                               |                                                                                                    |
| MacintosinHD      |                    |                                |                    | ANNO AND AND AND AND AND AND AND AND AND AND  |                                                                                                    |

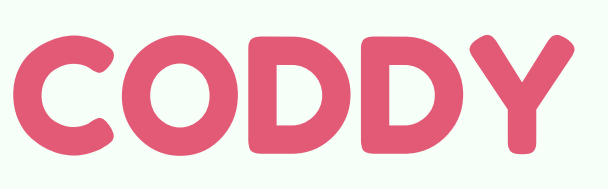

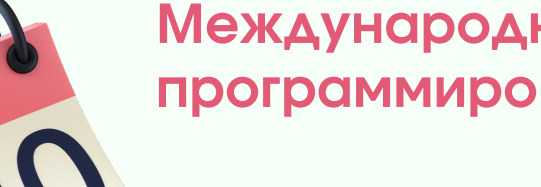

#### 7. Дважды кликаем по иконке Roblox Studio

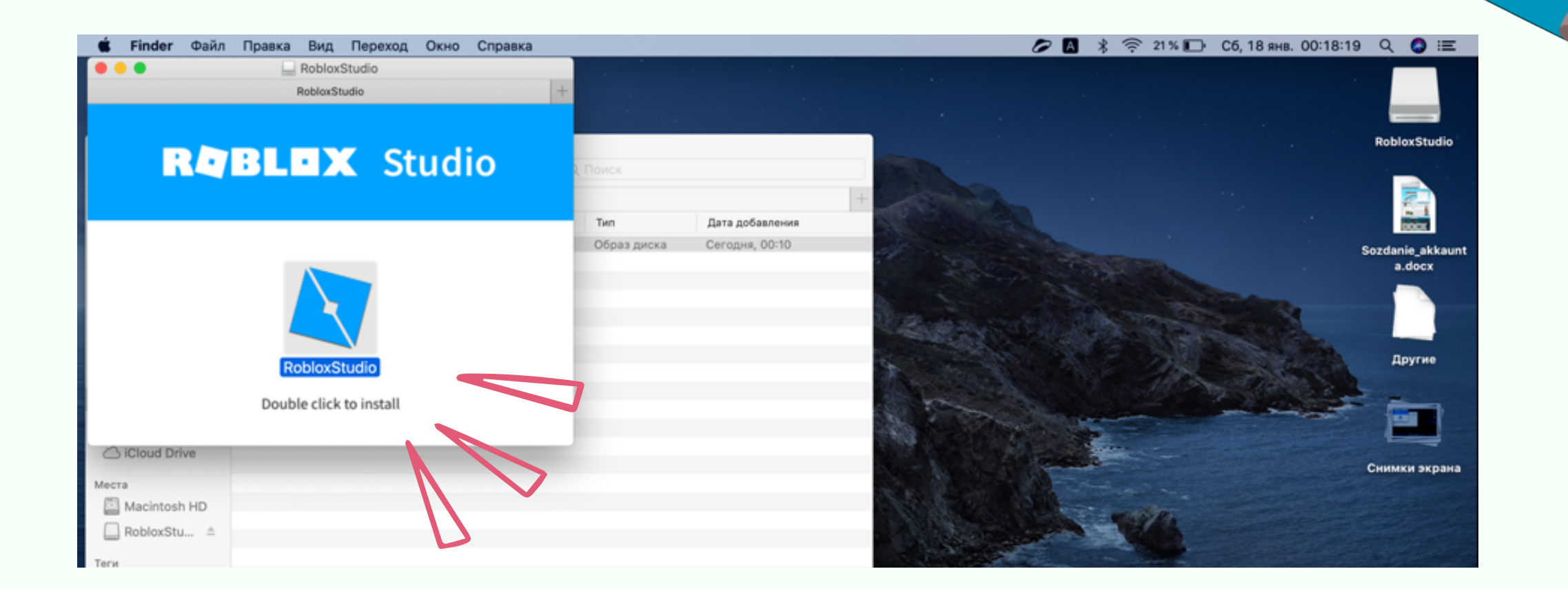

CODDY

8. Если система не позволит установку от непроверенных разработчиков, то надо зайти в настройки и открыть раздел «Защита и

#### безопасность»:

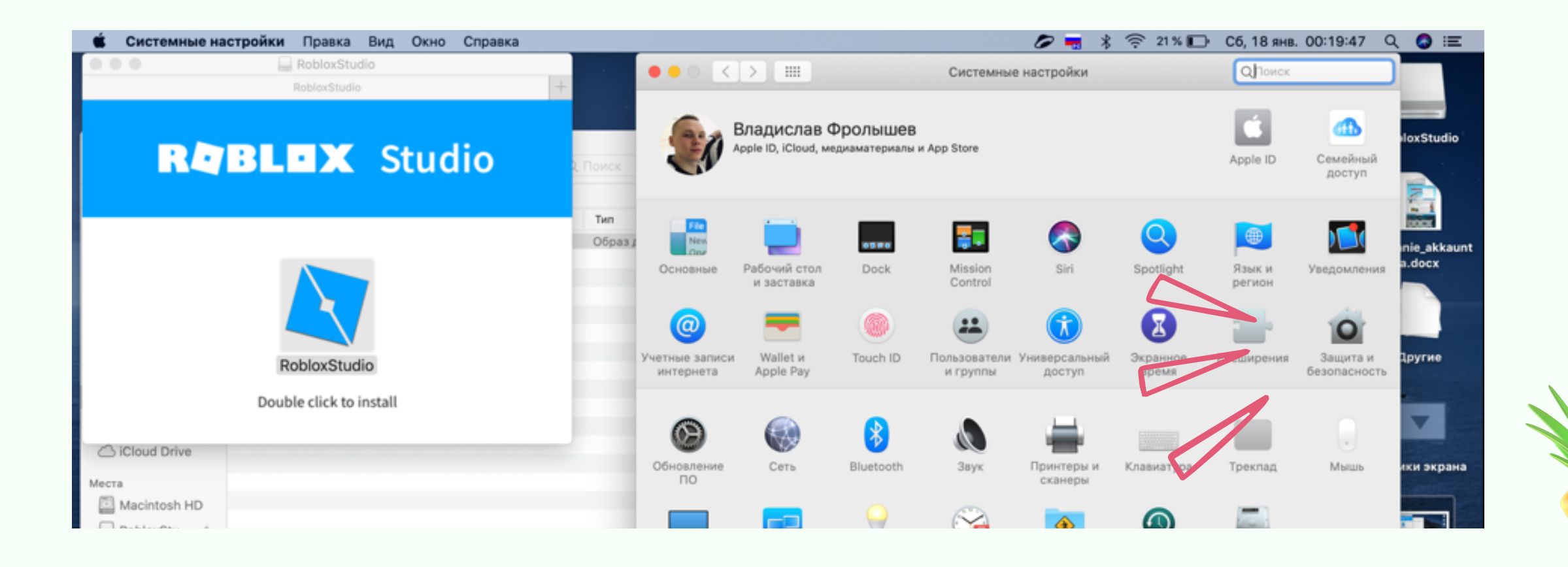

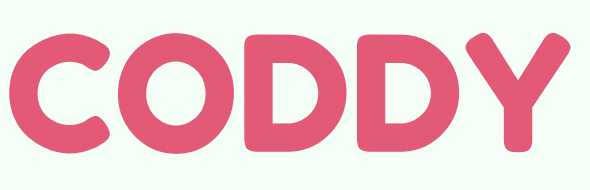

9. Разрешаем в «Основных» установку данного приложения.

В этом месте будет предупреждение об установке Roblox Studio, именно здесь нужно разрешить установку.

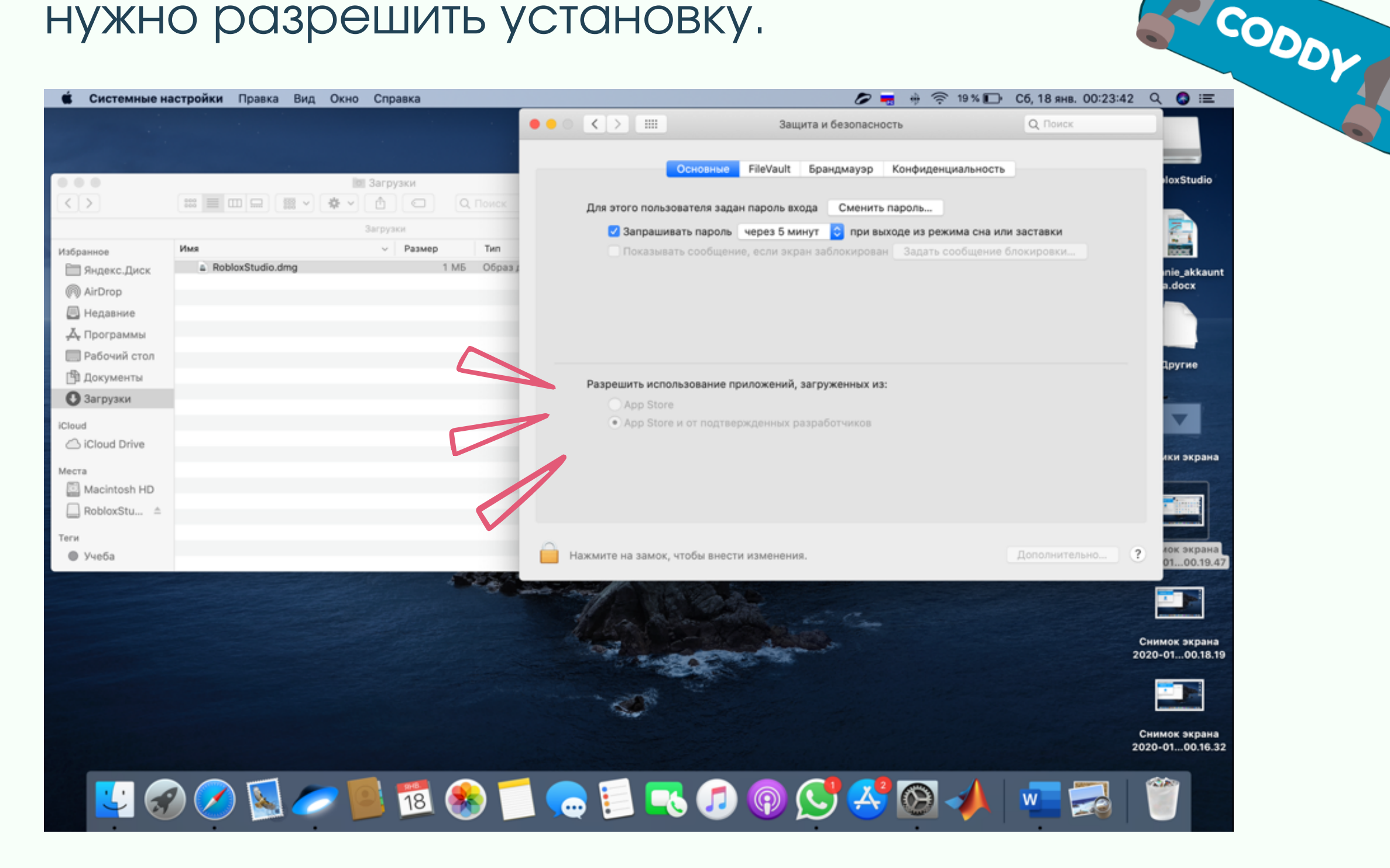

### 10. Далее продолжаем установку - еще раз дважды кликаем:

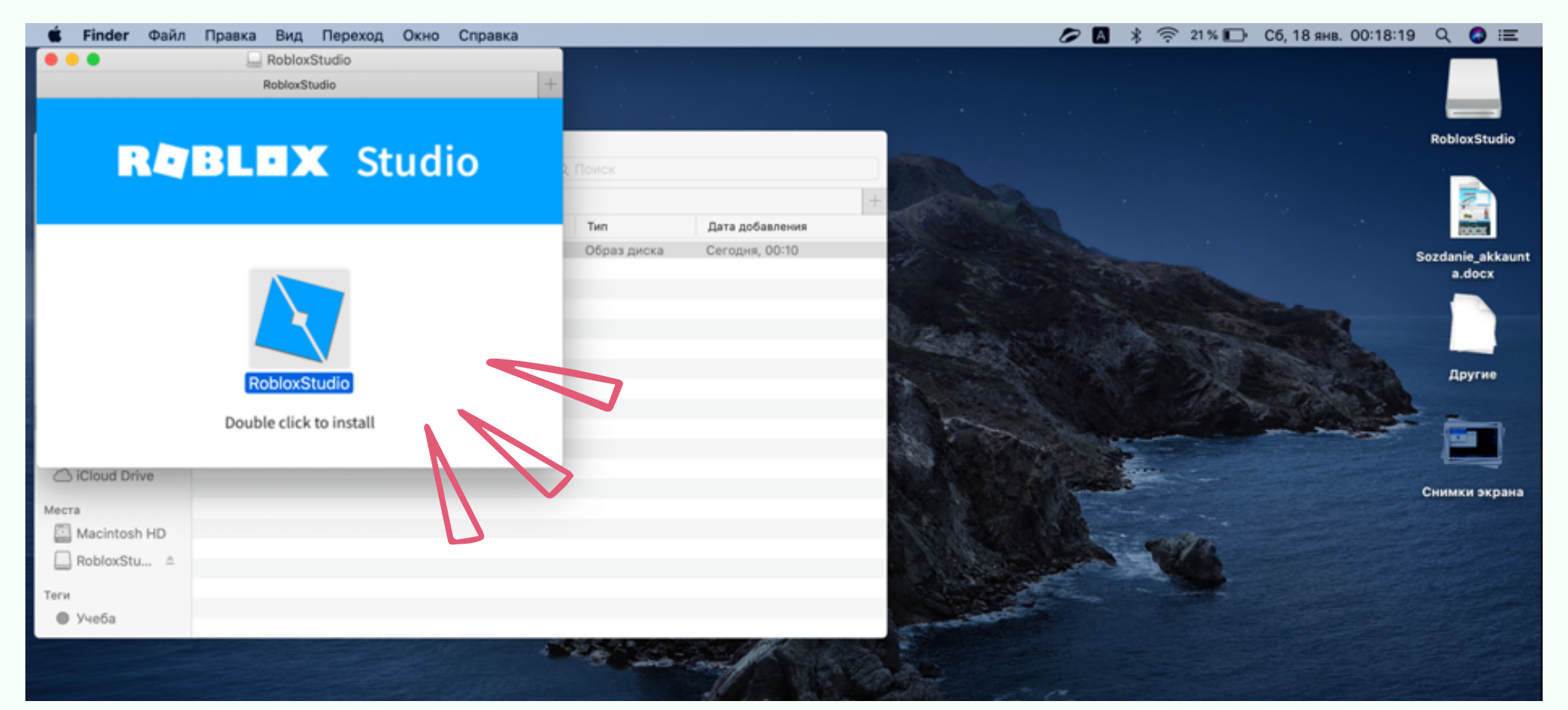

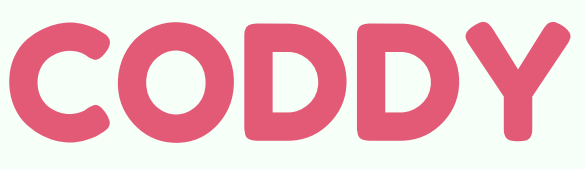

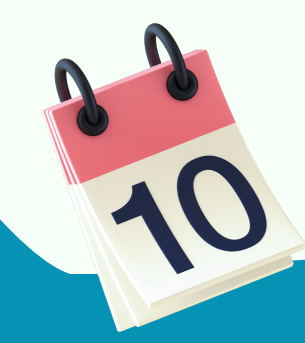

| <ol> <li>После установки откроется Roblox Studio.</li> <li>Нужно ввести свой логин и пароль:</li> </ol> |  |
|----------------------------------------------------------------------------------------------------|--|
| Start creating your own games with Roblox Studio!                                                       |  |
| Username<br>Password                                                                                    |  |
| Forgot Password?<br>Not a member yet? Sign up                                                           |  |

### УРА! Вы зашли в свой аккаунт в Roblox Studio!

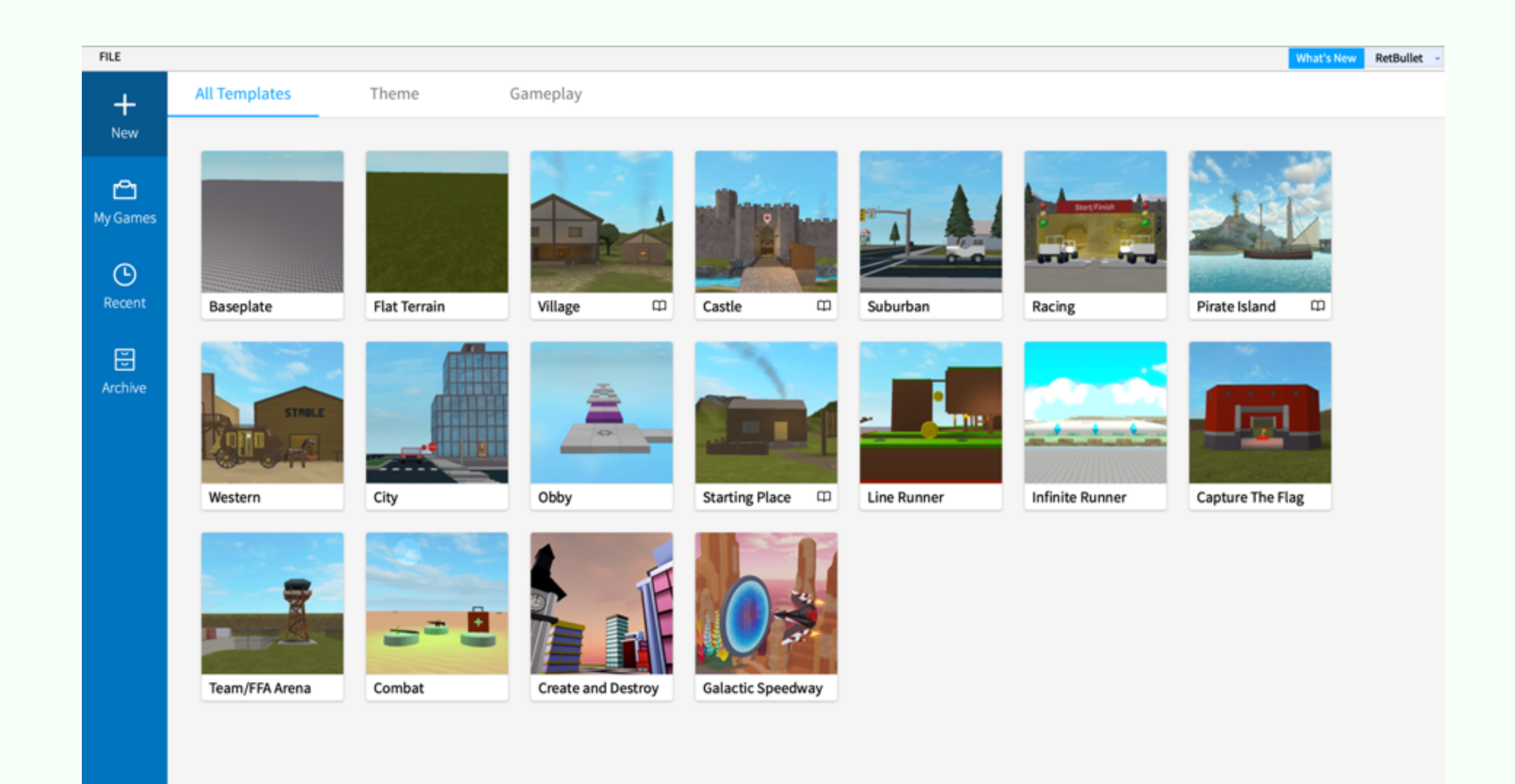

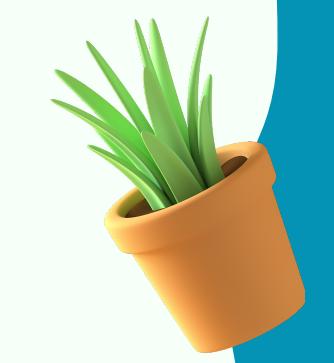

### CODDY

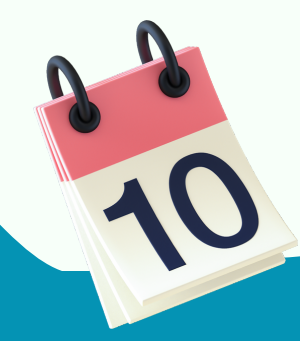